The South Tahoe Public Utility District has updated our online customer portal, where you go to view and pay your water and sewer bill. Your existing account with us has been migrated to the new portal, but you will need to create a new password before logging in to the new portal. Please follow these instructions to setup your account.

Go to the sign in page by clicking <u>here</u> or by visiting www.stpud.us and clicking the My Account button on the homepage.

- South Tahoe Public Utility District Water and Sewer Billing Announcement Office Hours are Monday through Friday from 8am to 5pm. Important Information: The online and voice payment options will be Sign in or sign up Quick pay down Tuesday 6/26/2024 starting at 9PM Just need to pay your bill? Click quick pay (PDT) through Wednesday 6/27/2024 at Create an account to view details, manage 1AM (PDT) for system maintenance below. You'll need your account number. No single & multi-accounts, multi-bill pay, and login necessary. e-Billing. Quick pay Sign in or sign up Contact us 530-544-6474 Contact us
- 1. Click "Sign in or sign up" near the middle of the page

2. Enter your email address and select "Next"

| Sign in to community access services for South<br>Tahoe Public Utility District. |                        |
|----------------------------------------------------------------------------------|------------------------|
| G                                                                                | Sign in with Google    |
| Ú                                                                                | Sign in with Apple     |
|                                                                                  | Sign in with Microsoft |
| G                                                                                | Sign in with Facebook  |
|                                                                                  | OR                     |
| Email addre                                                                      | ess                    |
| cs@stpud.                                                                        | us                     |
| Keep me                                                                          | e signed in            |
|                                                                                  | Next                   |
| Unlock acco                                                                      | unt? Help              |
|                                                                                  |                        |

3. Select "Forgot password"

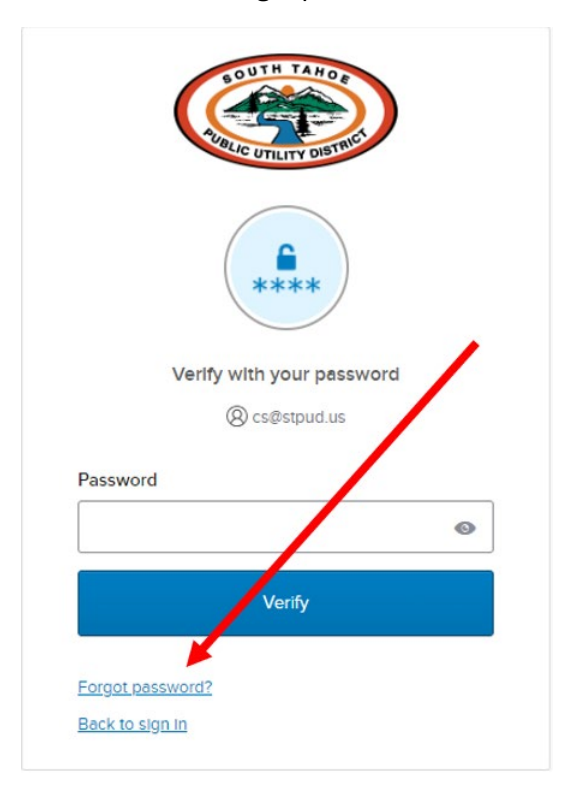

If you see this verification page instead of the screen above, then select Password. <u>This should</u> bring you to the above screen where you can select Forgot Password.

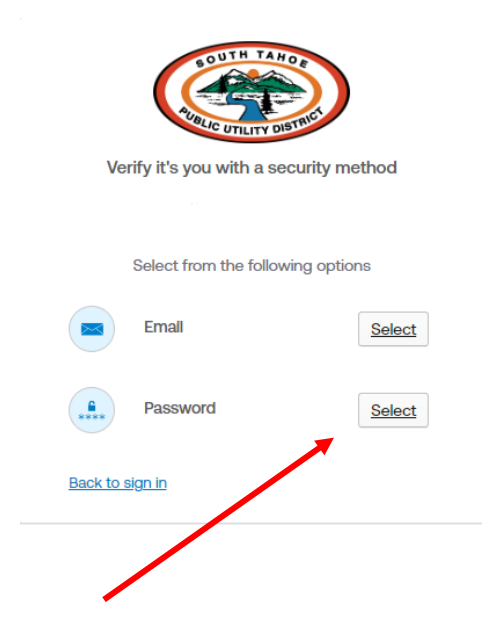

4. Select "Send me an email"

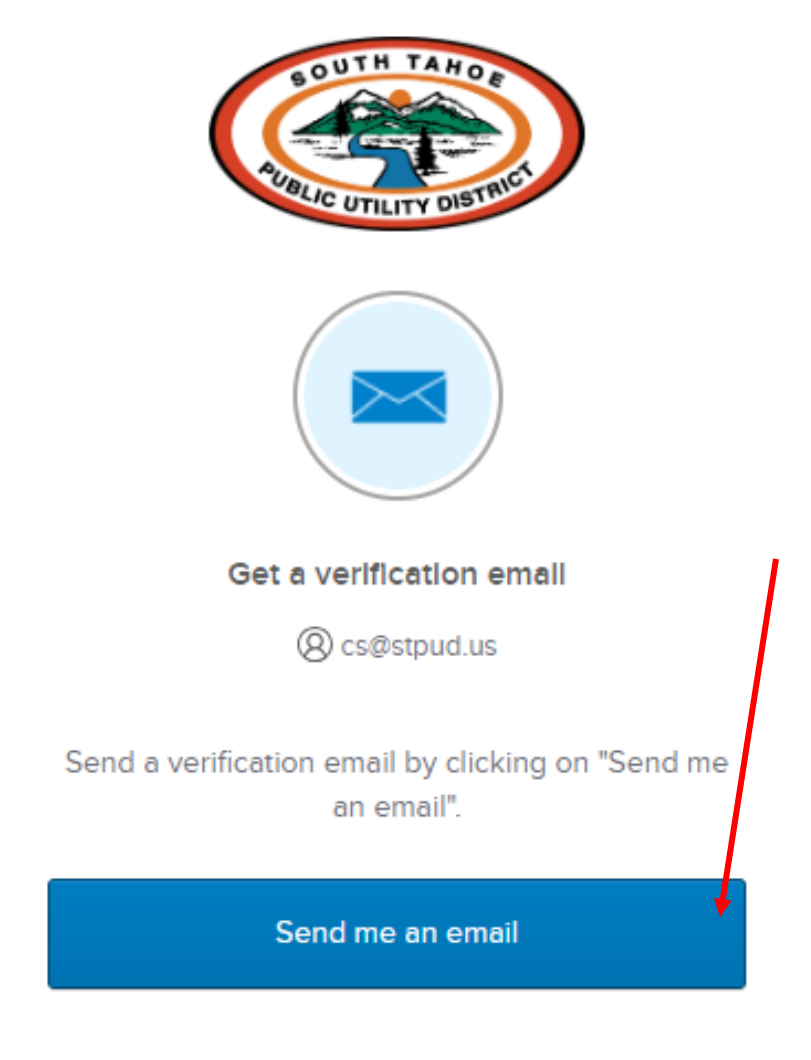

Back to sign in

5. Go to your email and retrieve the code to reset your password. Check your spam folder if you don't receive the email.

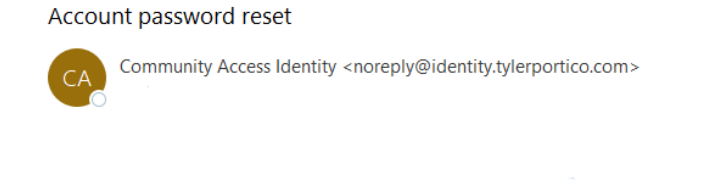

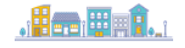

A password reset request was made for your Community Access account. If you did not make this request, please visit the Community Access site and request your own password reset.

Enter this code to reset your password: 225803

Hi

This is an automatically generated message from Community Access. Replies are not monitored or answered.

6. Go back to your browser and enter the code then select "Verify."

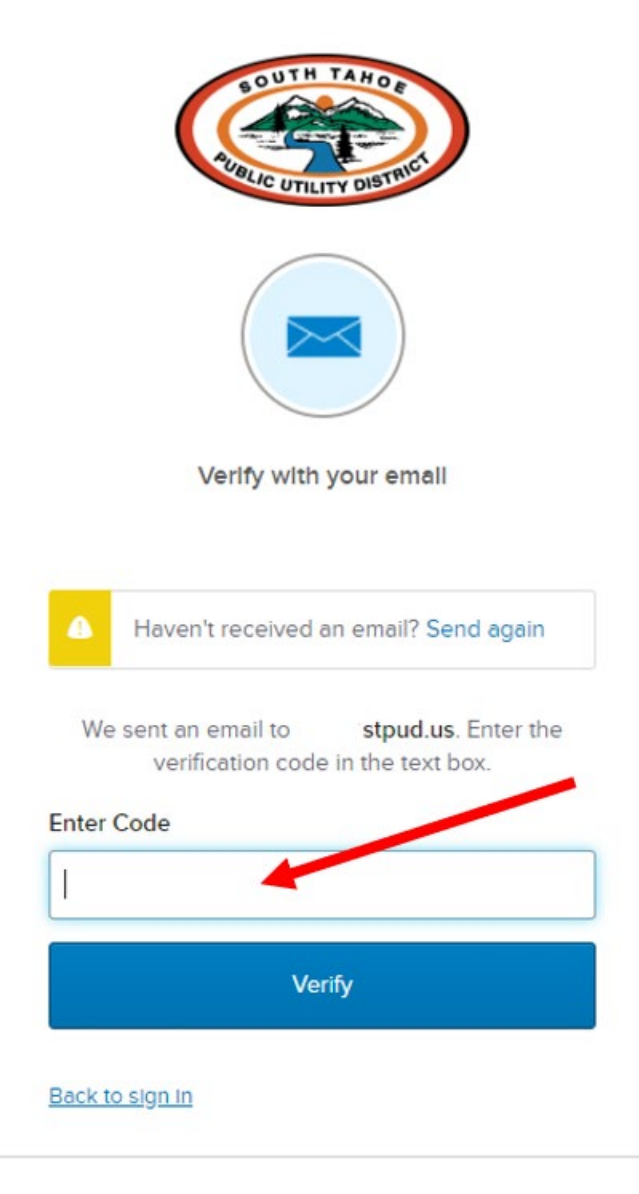

7. Reset your password following the guidelines listed.

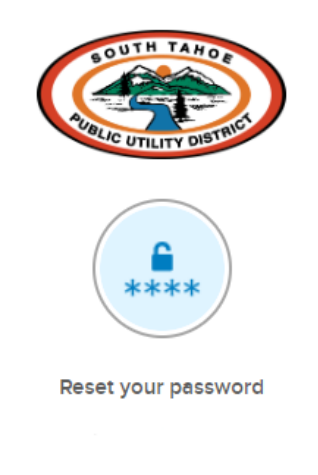

Password requirements:

- At least 8 characters
- A lowercase letter
- An uppercase letter
- A number
- No parts of your username
- Password can't be the same as your last 10 passwords

## New password

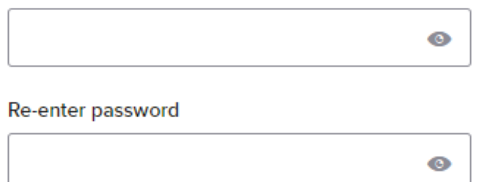

Sign me out of all other devices.

Reset your password

Back to sign in

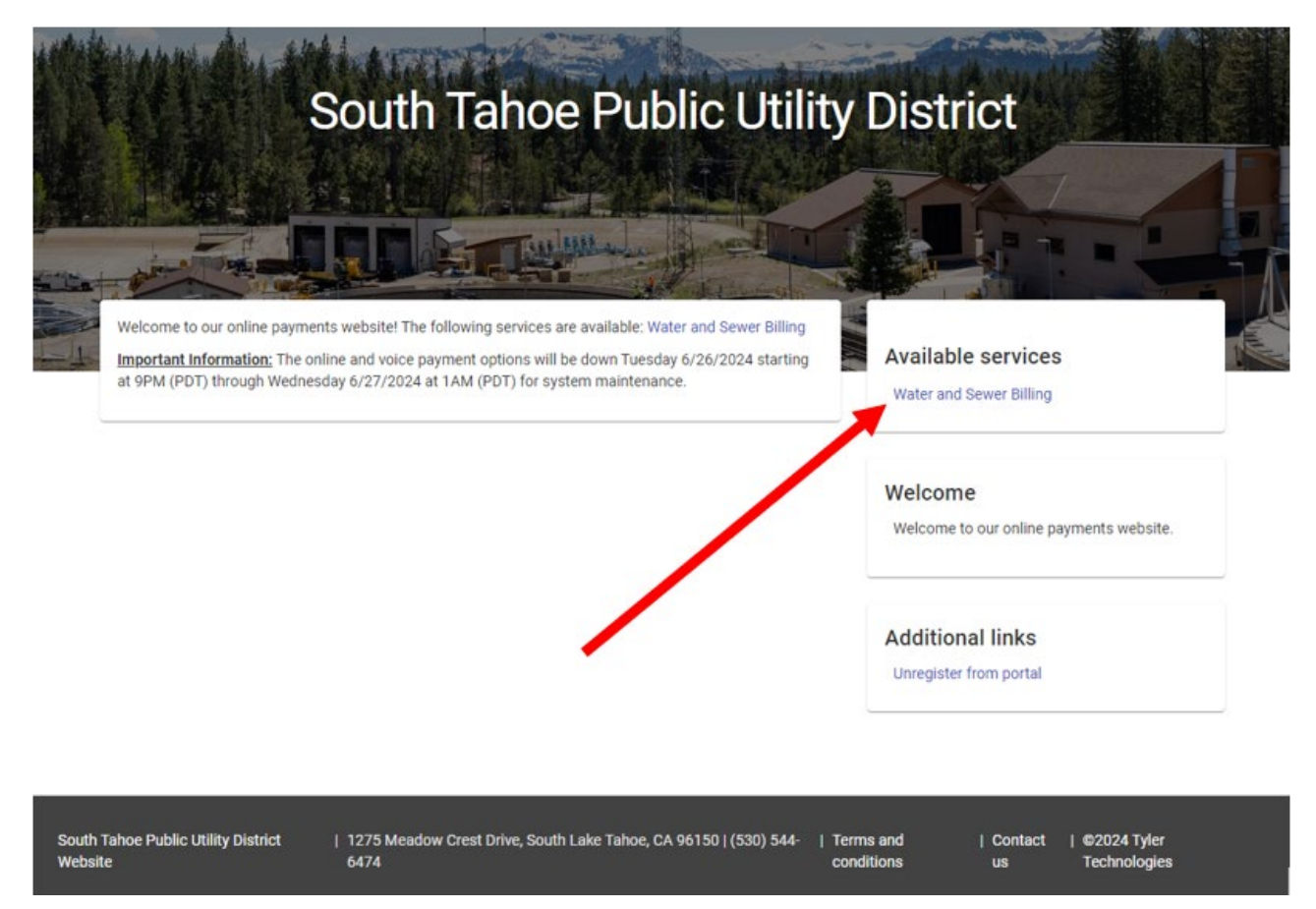

8. From the home page, select the "Water and Sewer Billing" link to go to your account.

If you have any questions, please contact our customer service department at <u>cs@stpud.us</u> or 530-544-6474.